# Sensor Bridge User Manual

(PN: 532003, 532006, 532007) 220000-EN

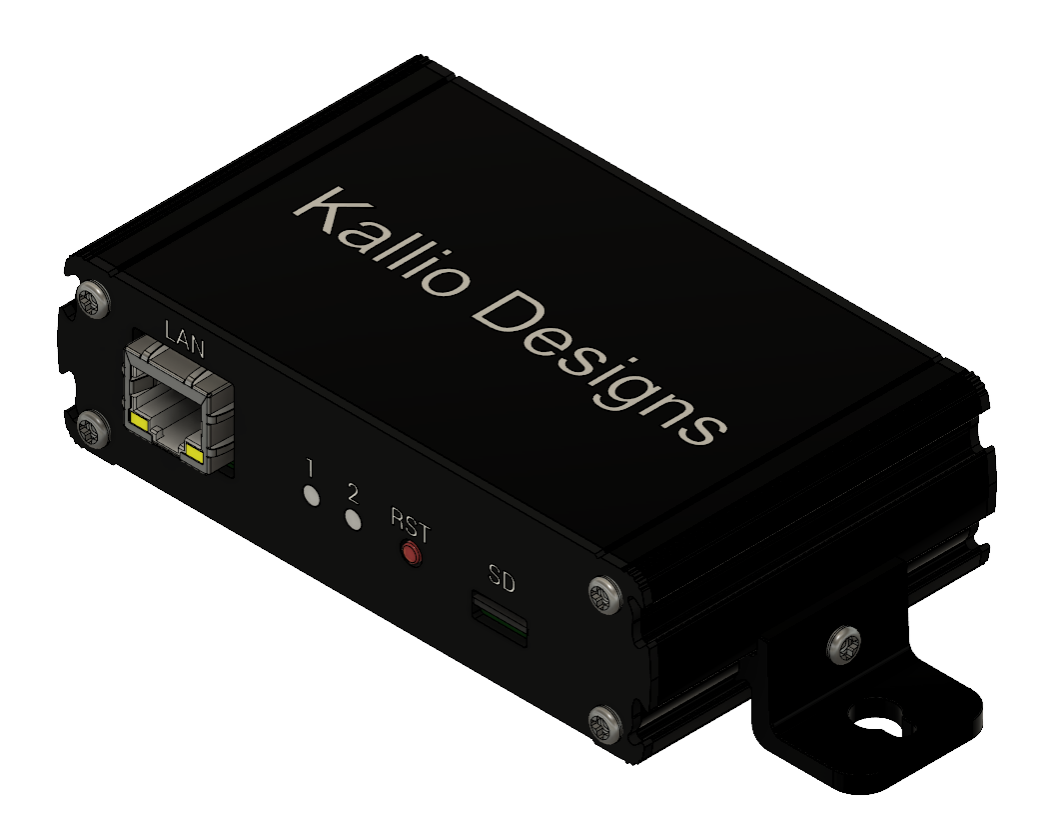

# Contents

| Contents                                               |   |
|--------------------------------------------------------|---|
| 1. Introduction                                        | 5 |
| 1.1. Product Summary                                   | ; |
| 1.2. Support                                           | } |
| 2. Getting Started                                     | 5 |
| 3. Technical Specification                             | Ļ |
| 3.1. Mechanical4                                       | ŀ |
| 3.1.1. Mounting orientation4                           | Ļ |
| 3.1.2. Mounting flanges4                               | ŀ |
| 3.2. Indicator LEDs4                                   | ŀ |
| 3.3. Reset button4                                     | ŀ |
| 3.4. SD Card                                           | ŀ |
| 3.1. Pinout                                            | j |
| 3.1. Electrical Characteristics6                       | ; |
| 3.2. Dimensions                                        | ; |
| 4. Interface                                           | I |
| 4.1. Ethernet                                          | 1 |
| 4.2. Sensor interface                                  | 1 |
| 4.2.1. Model 532003, Digital                           | 1 |
| 4.2.2. Model 532006, analog voltage                    | 1 |
| 4.2.3. Model 532007, analog current10                  | 1 |
| 4.2.4. Request format10                                | 1 |
| 5. Security                                            |   |
| 6. Example usage12                                     |   |
| 6.1. Usage with Logging Computer Module (PN: 532000)12 | , |
| 6.2. Connecting to sensors                             | 6 |
| 6.3. Reading data with Python version 314              | ŀ |
| 6.4. I2C interface examples                            | j |
| 6.5. Control MCP23017 GPIO chip using cURL15           | j |
| 6.6. Using with Home Assistant (hass.io, hassbian)16   | ; |
| 7. Accessories and related products                    | , |
| 8. Troubleshooting                                     | , |

# 1. Introduction

# 1.1. Product Summary

Sensor Bridge (later SB) connects sensors with digital or analog outputs (see <u>sensor interface</u> chapter) with an open ethernet HTTP interface. This enables connecting standard sensors with any logger or control device capable of HTTP communication.

SB has a built in support for selected peripherals and it can be used as ethernet to I2C bridge, which allows communication with any I2C-interfaced sensor or chip, as the user can send any I2C command or request required.

SB can be integrated into customer systems or used with Kallio Designs Logging Computer Module (LCM, PN: 532000).

Sensors can be connected to any standard network router and will be accessible as configured in the router, either within the local area network, or over the internet by port forwarding or VPN.

Rugged and simple design is tested for performance in elevated temperatures, ESD, overvoltage and mechanical shocks.

### 1.2. Support

Contact <u>sales@kalliodesigns.com</u> for any question about installation, integration, technical specification, etc. and your query will be forwarded to the correct party.

Please let us know if you need the device to comply to a certain communication protocol either on the ethernet or the sensor end. Measurement ranges and accuracy can be altered by component selection, but for customized products (hardware or firmware) we need an order for several units, depending on the type of customization.

Firmware and hardware design files of the device are available for customers who have bought large quantities of units. This allows customers to not be dependent on external support and can optimize the products for themselves and verify any theoretical fault modes of a larger system.

# 2. Getting Started

Connect an 8-26 V, 2 W DC power supply between pin 1 and pin 2 as described in pinout.

Connect the device to your network and use a web browser to access <u>http://192.168.1.190/</u>, which is the default IP the device is shipped with. If you are unable to use the default IP, see <u>SD Card</u> section for changing the IP.

You should see the reading of the internal temperature sensor. If the value is not present, check troubleshooting section.

# 3. Technical Specification

# 3.1. Mechanical

#### Mounting orientation

Mounting the device in an electrical cabinet or wall is recommended to be done so that the green power connector is facing up and other connectors facing down, to prevent dust build up in the device and ethernet connector.

#### **Mounting flanges**

Mounting flanges on the Sensor Bridge can be moved by loosening the set screw on the flange. Flanges can be removed by removing the back cover (with ethernet connector) and by sliding the flanges out from the grooves after loosening the set screw.

### 3.2. Indicator LEDs

Two LEDs are used for error identification and power and traffic indication. See chapter troubleshooting for advice.

### 3.3. Reset button

Reset button can be used to recover from a lock up situation that may be caused by incidents introducing voltages outside normal operation range. Sensor bridge can also be reset by cutting power input, both being safe methods.

### 3.4. SD Card

#### **Removal and editing**

Unlock microSD card by pressing it and pull it out. Use SD-card reader to edit config.txt within the card. Config.txt is a simple ASCII-file that contains all settings required by the sensor. SD card can be replaced with a standard microSD or SDHC card and configuration file rewritten. Settings are resolved by row number.

Entire contents of config.txt:

| // MAC address    |
|-------------------|
| AA:BB:CC:DD:EE:FF |
| // IP address     |
| 192.168.1.190     |
|                   |

#### IP address

IP address can be changed by writing a new address on row 4. Format "123.123.123.123"

#### MAC address

If you have a MAC address conflict or want to have a spare unit with same MAC address from identification, you can change it by changing row 2. Format *"AA:BB:CC:DD:EE:FF"*, hexadecimal, all capital letters.

# 3.1. Pinout

### Front panel

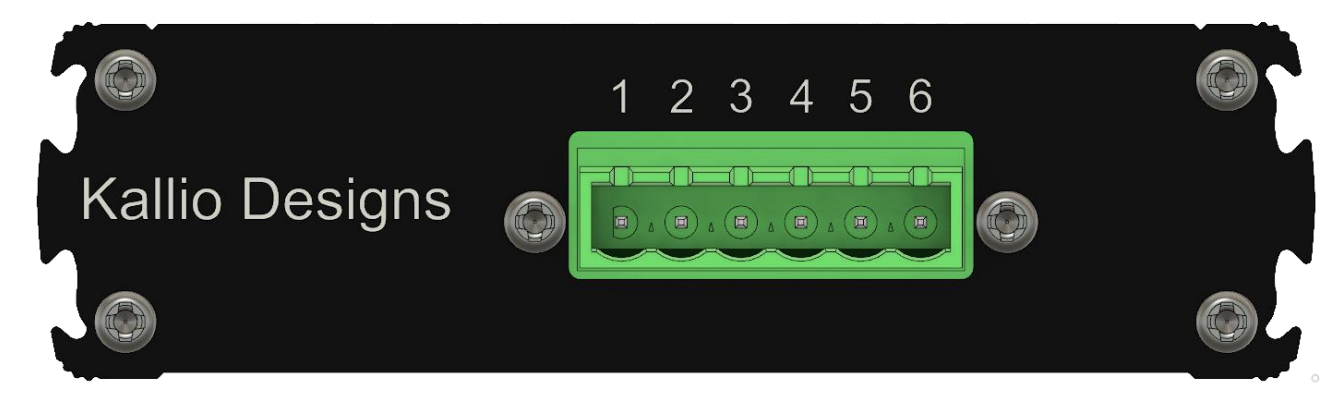

#### Image 1

| Pin no  | Description                                             |
|---------|---------------------------------------------------------|
| 1       | GND                                                     |
| 2       | 8 – 26 V Input                                          |
| 3       | I <sup>2</sup> C SCL / Pulse input / Analog signal -    |
| 4       | I <sup>2</sup> C SDA / Analog signal +                  |
| 5       | GND, can be used for supplying power to a sensor        |
| 6       | +5V Output, can be used for supplying power to a sensor |
| Table 1 |                                                         |

Table 1

#### **Rear panel**

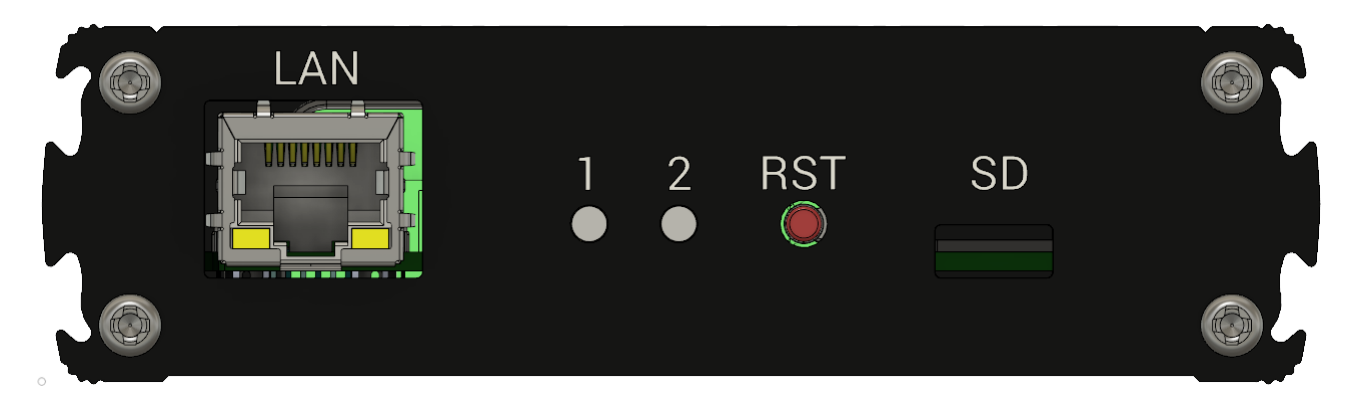

Image 2

| ltem    | Description                                                                  |
|---------|------------------------------------------------------------------------------|
| LAN     | RJ45 connector to connect the device to a local network                      |
| LED 1   | Green power indicator led, on when device is powered                         |
| LED 2   | Debug LED, Red on error, Blue on network traffic, Green as neutral debugging |
| RST     | Reset button for resetting the device                                        |
| SD      | Micro SD card to hold device configuration data                              |
| Table 2 |                                                                              |

# 3.1. Electrical Characteristics

### **Common characteristics**

| Description                 | Conditions     | Min | Typical | Max | Unit |
|-----------------------------|----------------|-----|---------|-----|------|
| Power supply                |                |     |         |     |      |
| Supply voltage              |                | 8   |         | 26  | V    |
| PoE voltage                 |                | 21  |         | 72  | V    |
| Operating power             |                |     | 1       | 2   | W    |
| Idle current draw (8 V)     |                |     | 110     |     | mA   |
| Idle current draw (12 V)    |                |     | 77      |     | mA   |
| Idle current draw (24 V)    |                |     | 42      |     | mA   |
|                             |                |     |         |     |      |
| Power output                |                |     |         |     |      |
| Voltage                     |                |     | 4.7     |     | V    |
| Current supply              |                |     | 500     |     | mA   |
|                             |                |     |         |     |      |
| Operating conditions        |                |     |         |     |      |
| Operating temperature       | non-condensing | 0   |         | 60  | °C   |
|                             |                |     |         |     |      |
| Communications              |                |     |         |     |      |
| Poll interval               |                | 1   |         |     | S    |
|                             |                |     |         |     |      |
| Internal temperature sensor |                |     |         |     |      |
| Range                       |                | 0   |         | 80  | °C   |
| Accuracy                    |                |     | 2       |     | °C   |

Table 3

### Model 532007, Sensor Bridge Current

|   |     |                         | Olint                       |
|---|-----|-------------------------|-----------------------------|
|   | 120 |                         | Ohm                         |
| 0 |     | 10                      | V                           |
| 0 |     | 22                      | mA                          |
|   |     |                         |                             |
|   | 400 |                         | uA                          |
|   | 2   |                         | %                           |
|   | 0   | 0   0   0   0   400   2 | 120   0 10   0 22   400   2 |

Table 4

### Model 532006, Sensor Bridge Voltage

| Description         | Conditions | Min | Typical | Мах | Unit |
|---------------------|------------|-----|---------|-----|------|
| Input impedance     |            |     | 11      |     | kOhm |
| Input voltage range |            | 0   |         | 10  | V    |
|                     |            |     |         |     |      |
| Accuracy            |            |     | 30      |     | mV   |
|                     |            |     |         |     |      |

# Model 532003, Sensor Bridge Digital

| Description                    | Conditions     | Min | Nominal | Max  | Unit |
|--------------------------------|----------------|-----|---------|------|------|
| I2C interface                  |                |     |         |      |      |
| I2C clock frequency            |                |     | 100     |      | kHz  |
| I2C bus voltage                |                |     | 5       |      | V    |
| Maximum input voltage          |                |     | 5       |      | V    |
|                                |                |     |         |      |      |
| Pulse measurements             |                |     |         |      |      |
| Input impedance                | Pulled to +5 V |     | 4.7     |      | k0hm |
| Frequency range                |                | 50  |         | 5000 | Hz   |
| Frequency measurement accuracy |                |     | 1       |      | %    |
| Duty cycle range               |                | 0   |         | 100  | %    |
| Duty cycle accuracy            |                |     | 1       |      | %    |
| Pulse low threshold            |                |     | 2,2     |      | V    |
| Pulse high threshold           |                |     | 2,7     |      | V    |

# 3.2. Dimensions

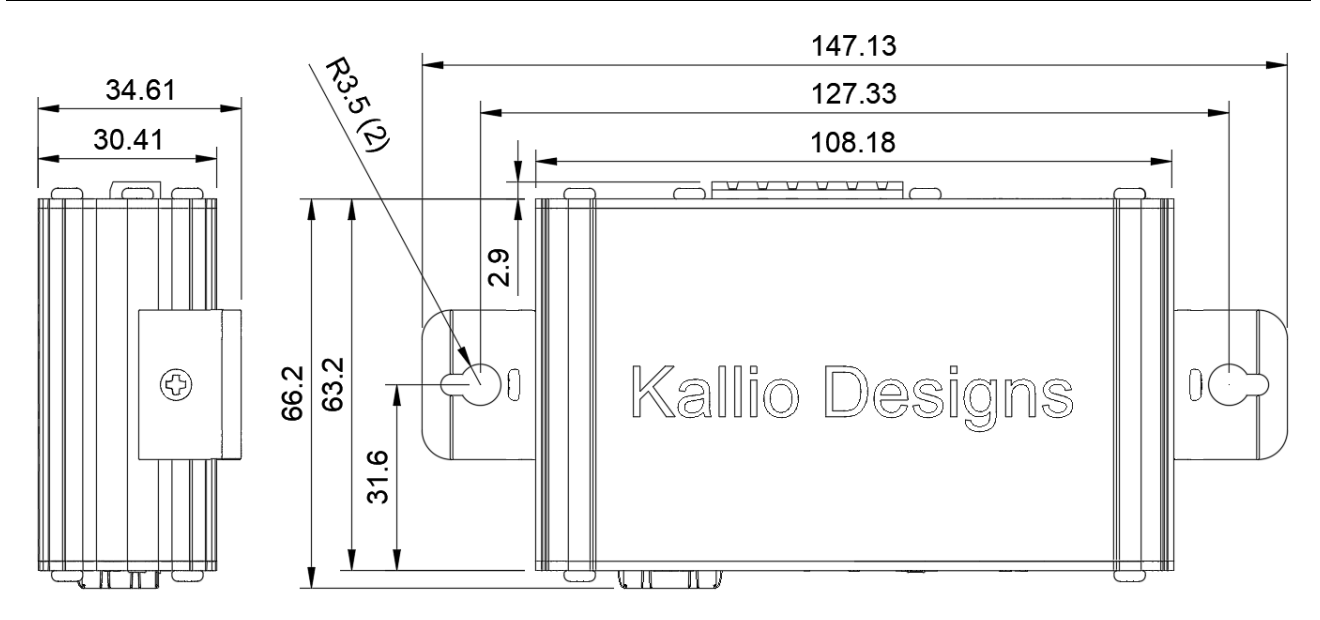

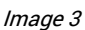

#### **PCB dimensions**

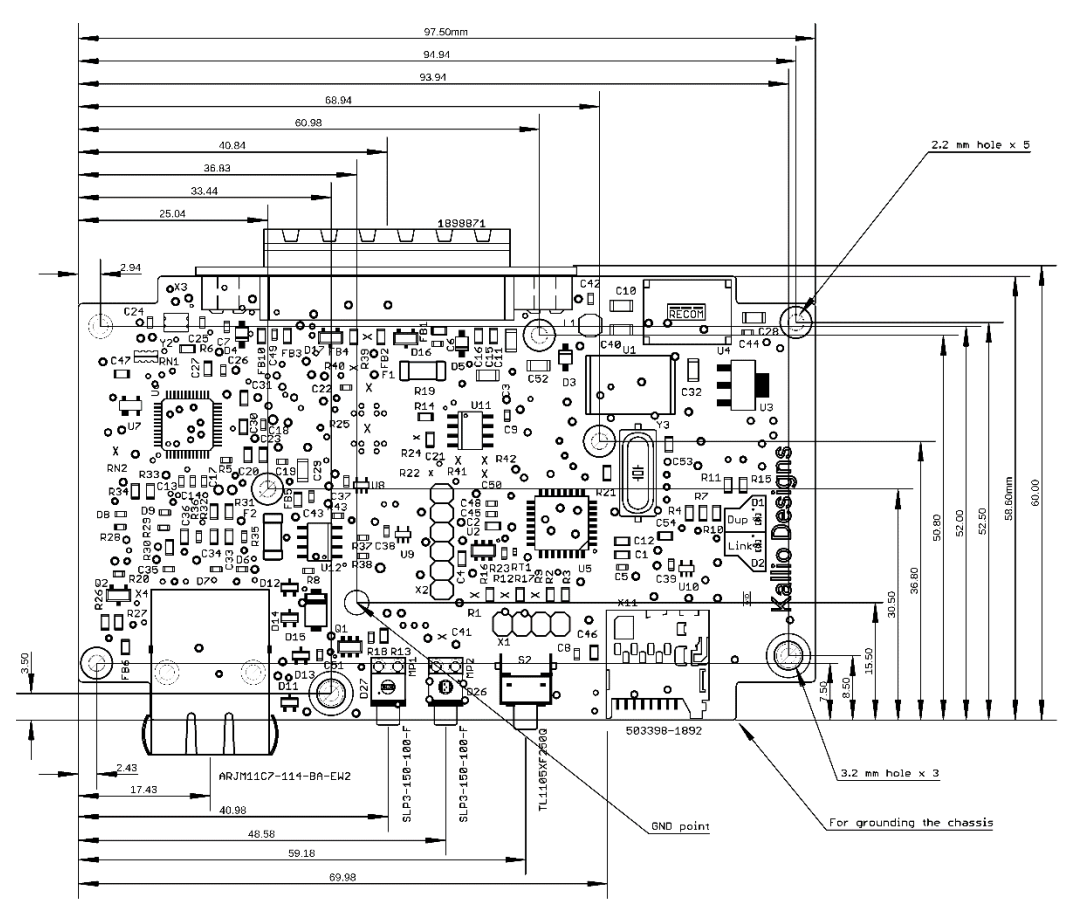

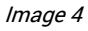

# 4. Interface

# 4.1. Ethernet

#### PoE

Supports IEEE 802.3af interface specification. Standard PoE switches can be used to power the Sensor Bridge. You can also use a power injector with voltage range described in <u>electrical</u> <u>characteristics</u>.

#### **Communication protocol**

Standard HTTP protocol is used to transfer messages. GET requests return metadata for browsers, while POST requests only transfer the raw measurement value. Commands are sent to the IP of the SB to port 80 or 8085. Both ports behave the same and are provided for compatibility.

<u>Contact us</u> to get access to a test sensor over the internet to see if you can implement the sensor to your system.

### 4.2. Sensor interface

Different measurement results are obtained by sending a GET or POST request with a specific command. Sensor bridges are separated into different models depending on the chosen interface.

Interface can be tested by accessing the sensor bridge IP with a browser, which will by default request a temperature reading from the internal temperature sensor. With an empty request the sensor bridge will return the result with metadata required by browsers to view the result.

Sending any unrecognized GET commands will return standard "404 Not Found"-response without actual content. If the command is correct, any metadata sent with the message will be ignored and the request remains valid.

#### 4.2.1. Model 532003, Digital

#### I2C

On custom applications make sure to comply with the <u>electrical characteristics</u>. Interfacing with devices outside officially supported sensors require modifying sensor firmware. Contact us for source code and instructions for modifications.

#### Pulse measurements

Frequency / Pulse Density Modulation (PDM) and Duty Cycle / Pulse Width Modulation (PWM) measurements can be performed. Timeout for the measurement is 500 ms and maximum number of averaged periods is 10 cycles, if the time frame allows for the given frequency.

### 4.2.2. Model 532006, analog voltage

Analog output sensors can be connected to sensor bridge models 532006 and 532007 depending on if they have a voltage or current output. Higher voltages can be measured by adding a voltage divider and taking into account sensor bridge input impedance and making sure that sensor bridge ground is connected to signal ground level to avoid unexpected current paths.

#### 4.2.3. Model 532007, analog current

For 0 - 20 mA current measurements the sensor bridge has a different hardware configuration to have a lower input impedance. Voltage measurement command is also available.

Running higher than specified currents will be out of measurement range and will cause thermal stress and eventually a potential malfunction.

#### 4.2.4. Request format

#### All models

| Measurement                 | Command | Unit    |
|-----------------------------|---------|---------|
| Internal temperature sensor | TEMPINT | Celsius |

Table 7

#### PN: 532007, current measurement

| Measurement       | Command | Unit |
|-------------------|---------|------|
| 0 – 20 mA current | CURRENT | mA   |

Table 8

#### PN: 532006, voltage measurement

| Measurement | Command | Unit |
|-------------|---------|------|
| 0 – 10 V    | VOLTAGE | V    |

Table 9

#### PN: 532003, digital interface

| Measurement                | Command                      | Unit                  |
|----------------------------|------------------------------|-----------------------|
| Pulse measurements         |                              |                       |
| Pulse Frequency (PDM)      | PDM                          | Hz                    |
| Pulse Width (PWM)          | PWM                          | % Duty Cycle          |
|                            |                              |                       |
| 12C                        |                              |                       |
| Start write sequence       | I2CSTA[address]              | see <u>I2C format</u> |
| Write one byte             | I2CW[data]                   |                       |
| Send data                  | I2CSENDS                     |                       |
| Send data without stop bit | I2CSENDNS                    |                       |
| Read data                  | I2CR[address]                |                       |
|                            |                              |                       |
| T9602 sensor (PN: 532008)  |                              |                       |
| Read humidity              | T96025D1RH                   | % Rh                  |
| Read temperature           | T96025D1T                    | Celsius               |
|                            |                              |                       |
| MCP23017 GPIO chip         |                              |                       |
| Set pin state              | MCP[addr]O[port][pin][state] |                       |
| Read pin state             | MCP[addr]I[port][pin]        |                       |

#### I2C format

Commands are sent as hexadecimal, but result of the "Read data" -request is in decimal format to match other response formats. The requesting device can filter out any non-numeric data for security. See <u>I2C interface examples</u> for example usage.

#### Example formatting

Exact format depends on software or programming language used, but typically accepted values are formatted as follows:

```
  Standard port 80 is often used if port is not specified:

  http://192.168.1.190/VOLTAGE

  192.168.1.190/VOLTAGE

  With port specified:

  192.168.1.190:8085/VOLTAGE

  http://192.168.1.190:8085/VOLTAGE

  Actual message transferred to the sensor will be:

  GET VOLTAGE

  Or

  POST VOLTAGE

  Line feeds or protocol specific data are not displayed, as that rarely has to be taken into account.
```

Code block 2

# 5. Security

As there is no password protection or encryption, the senor results are readable by anyone within the connected network who has access to the IP of the Sensor Bridge. Connecting the Sensor Bridge to a LAN network won't expose it to internet, unless the router connecting LAN to internet has been configured so.

Sensor Bridge runs on a microcontroller and uses an external chip for ethernet communication. The code is not running on an operating system such as Linux or Windows, which makes it less vulnerable to be used for attacks within the network.

Measured data can also reveal if a person is at home, by following the temperature graphs or other critical information, so we don't recommend revealing the data over the internet or sharing it online. Kallio Designs takes no responsibility for damage caused by such acts.

# 6. Example usage

# 6.1. Usage with Logging Computer Module (PN: 532000)

To use Logging Computer Module (LCM) for collecting data from Sensor Bridges you need to connect them to the same network. To use Logging Computer Module, you need to have a PC in the network to access the web based user interface. Logging Computer Module can be used to view the data and export it in csv-format for external manipulation. You can log data with LCM and still be connecting to the Sensor Bridge from other sources.

#### **Connection diagram**

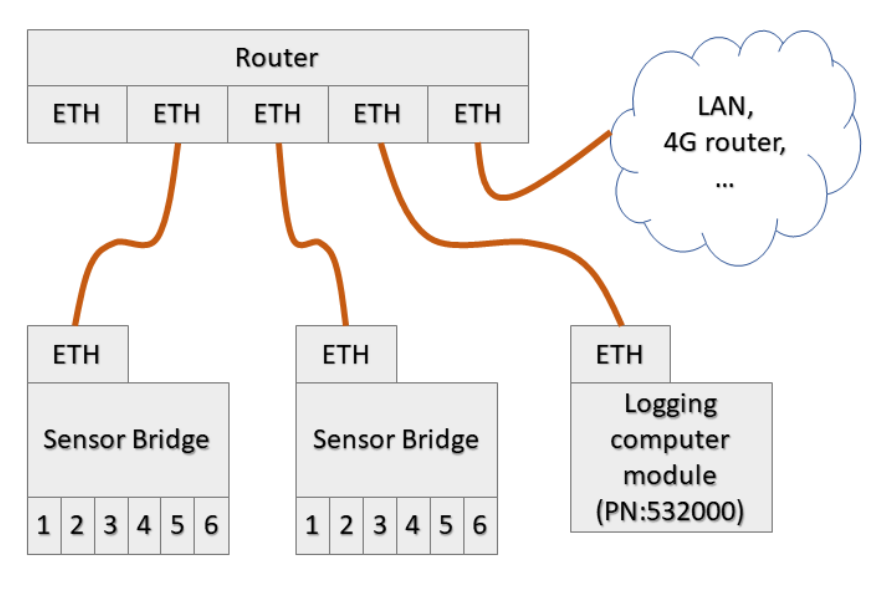

Image 5

# 6.2. Connecting to sensors

### Voltage measurement

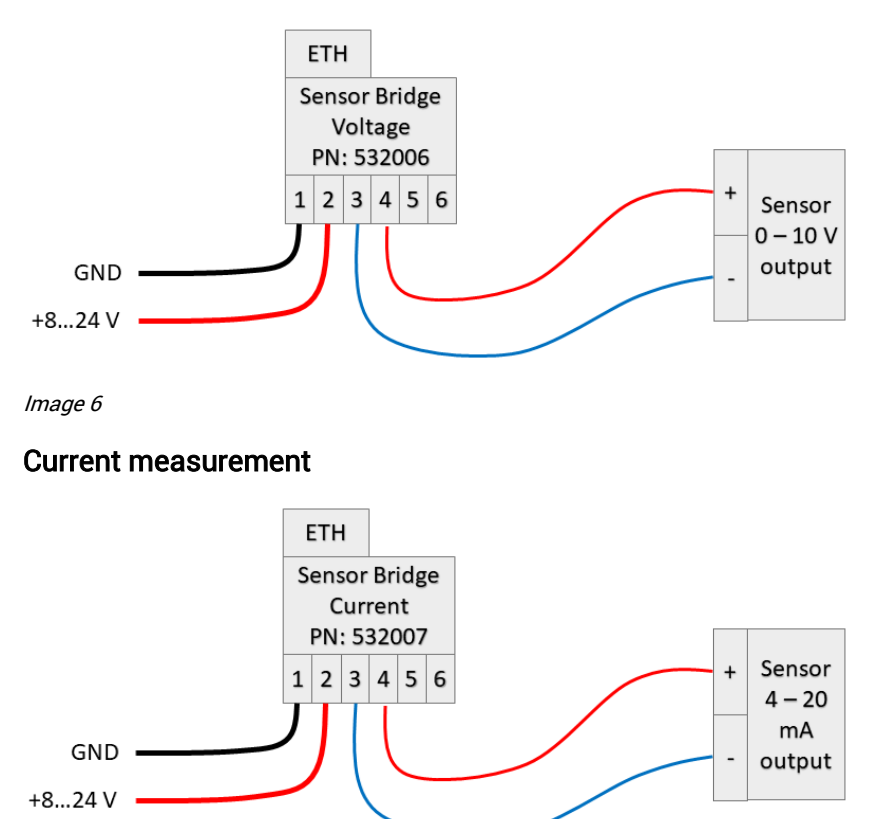

### lmage 7

### Temperature and relative humidity with PN: 532008

To use T9602-5-D-1 without the adapter you need to connect I2C bus to pins 3 and 4.

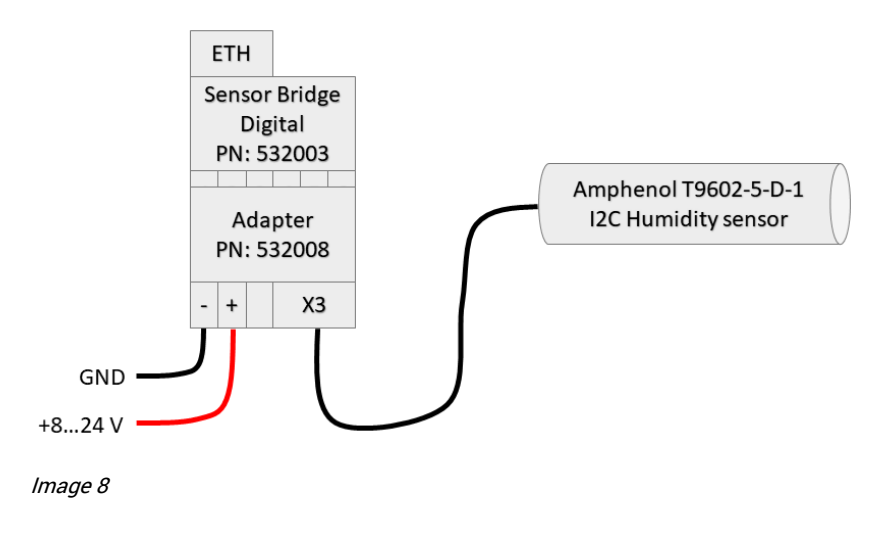

#### **Pulse measurements**

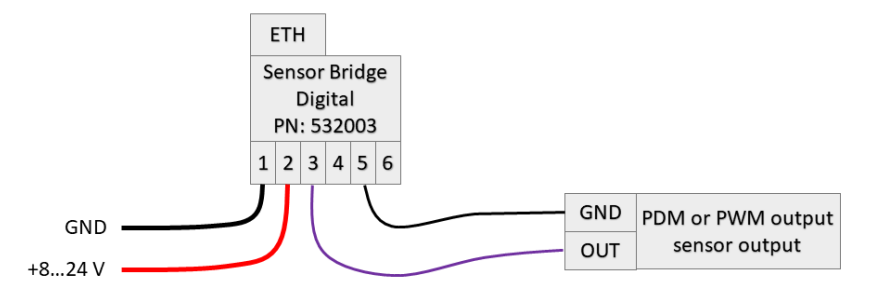

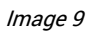

# 6.3. Reading data with Python version 3

#### 1. Install Python 3 or later

#### 2. Write the below contents into a file, for example "C:\read\_tempint.py"

| import urllib.request                                         |
|---------------------------------------------------------------|
| print(urllib.request.urlopen("http://192.168.1.190/").read()) |
| input("Press enter to exit")                                  |

Code block 2

#### 3. Run the script

For example double clicking the file on Windows:

| G:\Windows\py.exe   | _ | × |
|---------------------|---|---|
| b'34.244\r\n'       |   | ~ |
| Press enter to exit |   |   |
|                     |   |   |
|                     |   | ~ |

lmage 10

#### Or via Windows Power Shell:

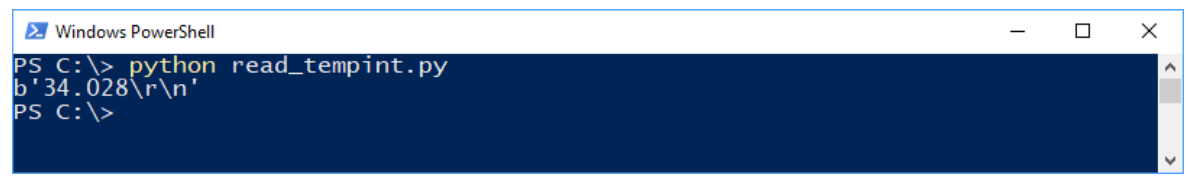

lmage 11

Where 34.244 would be the measurement result of internal temperature sensor.

# 6.4. I2C interface examples

MCP23017 chip is controlled as an example

Device is at address 0x27 (hexadecimal). To set all pins in port A as output: curl 192.168.1.195/I2CSTA027 curl 192.168.1.195/I2CW00 curl 192.168.1.195/I2CW00 curl 192.168.1.195/I2CSENDS Set port A pin 2 high (register 0x14, data 0x02): curl 192.168.1.195/I2CSTA027 curl 192.168.1.195/I2CW14 curl 192.168.1.195/I2CW02 curl 192.168.1.195/I2CSENDS Read the state of the register 0x14, result will be in decimal format: curl 192.168.1.195/I2CSTA027 curl 192.168.1.195/I2CW14 curl 192.168.1.195/I2CSENDNS curl 192.168.1.195/I2CR027 → 3.000 (decimal) To hide command responses in many Linux environments use -silent option and dump the response to /dev/null: curl -silent 192.168.1.195/I2CR027 > /dev/null

Code block 3

# 6.5. Control MCP23017 GPIO chip using cURL

cURL is shipped with most Linux, Windows and iOS distributions. Enter the following rows to the command line.

*Device is at address address 0x27 (hexadecimal). To set pin A4 as output and high state: curl http://192.168.1.195/MCP270A41* 

*Read the state of the same pin: curl http://192.168.1.195/MCP27IA4 0.000* 

Code block 4

# 6.6. Using with Home Assistant (hass.io, hassbian)

Write the below contents into configuration.yaml.

| sensor:                                    |
|--------------------------------------------|
| - platform: rest                           |
| resource: http://192.168.1.190/T96025D1RH  |
| method: GET                                |
| value_template: '{{    float(value)    }}' |
| name: "Lab Humidity"                       |
| unit_of_measurement: "%"                   |
| scan_interval: 300                         |
|                                            |

Code block 5

This will display a humidity indicator on the overview and a graph in history view.

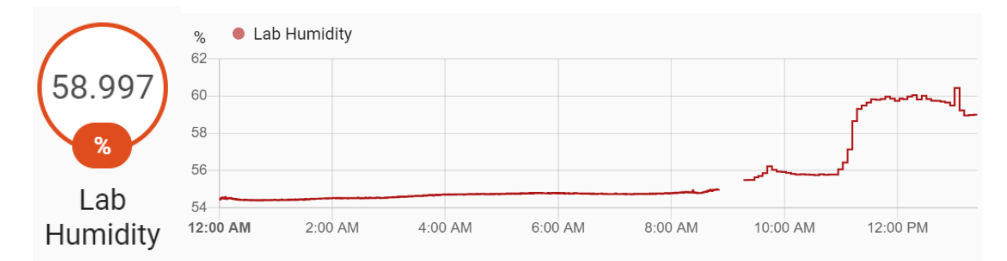

Image 12

# 7. Accessories and related products

Accessories and related products are available for purchase at http://kalliodesigns.com/.

| Part number | Description                                                                                         |
|-------------|----------------------------------------------------------------------------------------------------|
| 532008      | Amphenol T9602-5-D-1 Temperature and humidity sensor with a<br>passive adapter for ease of mounting |
| 532000      | Logging Computer Module                                                                             |

Table 11

# 8. Troubleshooting

| Symptom                                               | Reason                                                                                                    |
|-------------------------------------------------------|----------------------------------------------------------------------------------------------------|
| LED 1 lit green                                       | Device is powered                                                                                                    |
| LED 2 lit green and then<br>flashing green on startup | Normal operation during power up                                                                                                    |
| LED 2 stays red on startup                            | SD card not present or corrupted                                                                                                    |
| LED 2 Red for 5 seconds on<br>boot up, can't connect  | No IP address.<br>Possible reasons:<br>1. Check if IP address is within DHCP server lease range.<br>2. IP address conflict<br>3. IP or MAC on SD card corrupted<br>4. MAC address conflicts |
| LED 1 not lit, can't connect                          | Device is not powered or is damaged.                                                                                                    |
| LED 2 flashing blue, unable to read measurements      | Ethernet module is receiving messages. Check message format and if<br>there is a proxy or firewall preventing messages to be sent from Sensor<br>Bridge to the requester.                   |